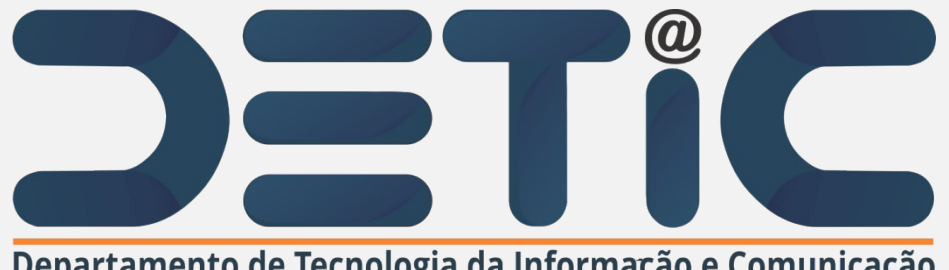

Departamento de Tecnologia da Informação e Comunicação

# **Tutorial para Criação de E-mail Setorial da** UECE

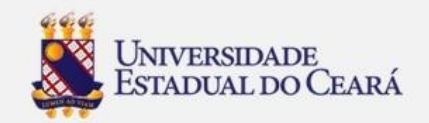

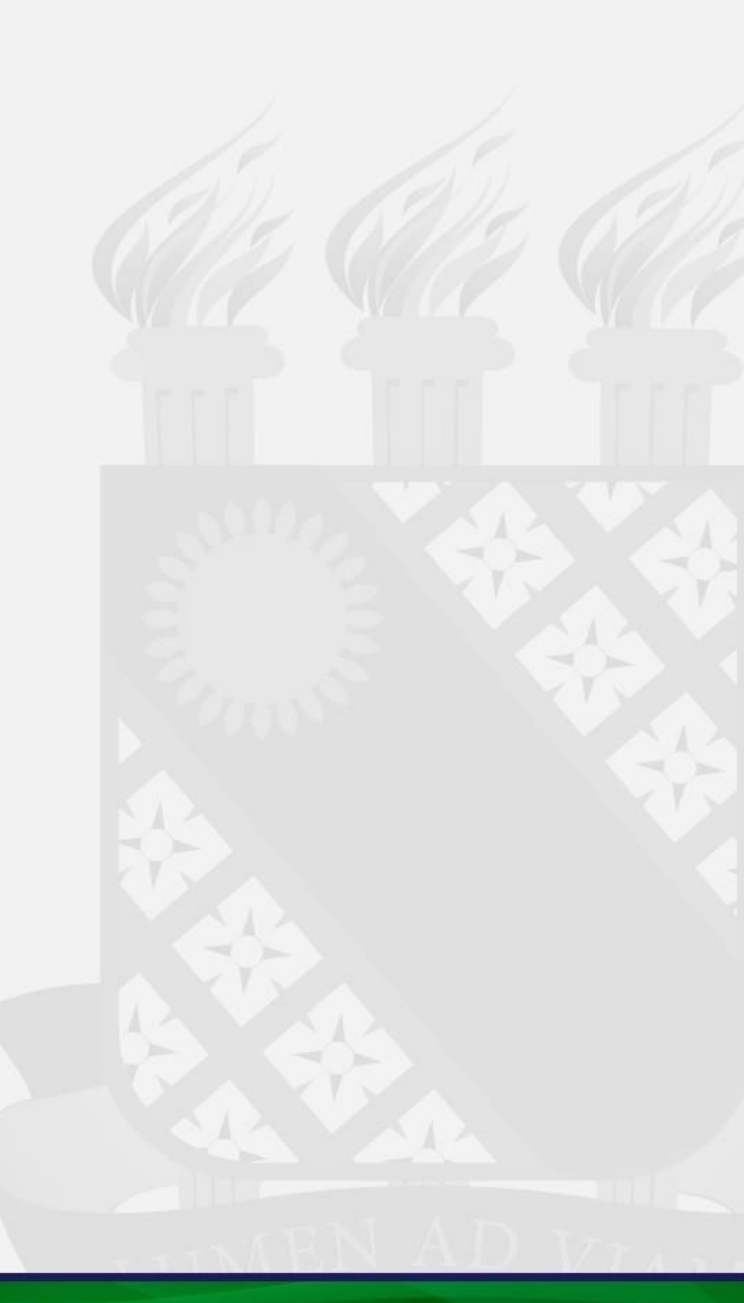

1. Acesse o site da UECE (www.uece.br);

## 2. No menu Serviços e Informativos (final da página) clique em Webmail;

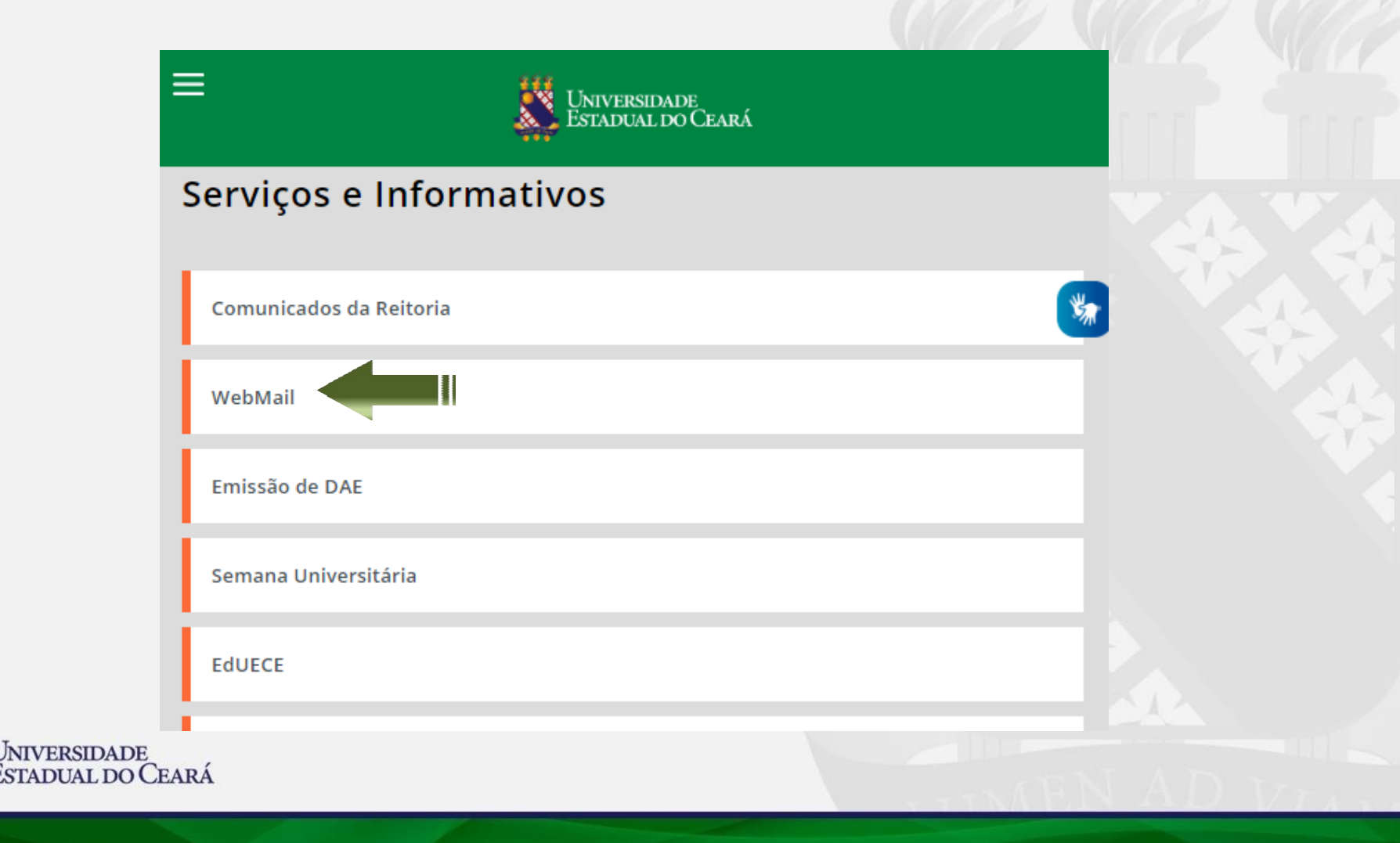

Na página do Webmail
 clique em "Criar uma
 conta da UECE";

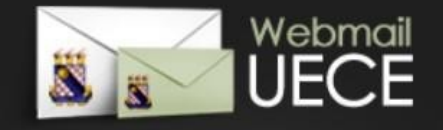

#### Bem vindo ao WebMail da UECE

ATENÇÃO: O Webmail da UECE NÃO envia mensagens com solicitação de alteração de informações pessoais, validação de email ou verificação de vírus.

Informe seu e-mail e sua senha para entrar e acessar sua caixa de mensagens.

Email:

Senha:

### ENTRAR

| Criar uma conta da UECE        | @ |
|--------------------------------|---|
| Lembrar meu email da UECE      | ? |
| Esqueci minha senha            | ? |
| Dúvidas Frequentes e Respostas |   |

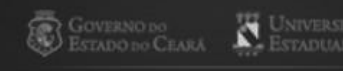

DESENVOLVIDO PELO EPARTAMENTO DE INFORMÁTICA DA UECE

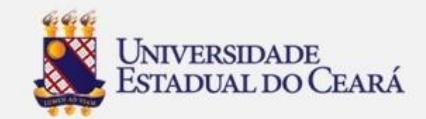

## 4. Selecione "Criar Conta de Uso Setorial";

### Criação de Conta de Usuário da UECE

Selecione o tipo de conta ou lista de discussão que deseja cadastrar.

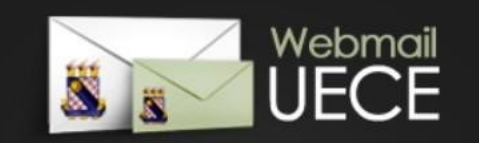

# VOLTAR

#### CONTA PESSOAL

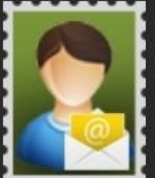

Crie uma conta pessoal para utilizar nas suas atribuições dentro da Universidade. Identificação será necessária através de preenchimento

de função, cpf e / ou matrícula. Uma conta de usuário será registrada no dominio de rede para seu acesso. Seu e-mail será cadastrado nas listas de discussão apropriadas.

#### CONTA SETORIAL

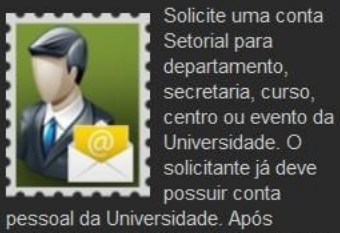

solicitação, o comprovante assinado deve ser entregue na secretaria do Departamento de Informática (DI) que analisará o cadastro.

#### LISTA DE DISCUSSÃO

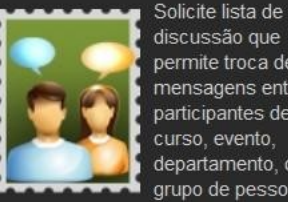

discussão que permite troca de mensagens entre participantes de curso, evento, departamento, ou grupo de pessoas

vínculadas a Universidade. Após solicitação, o comprovante assinado deve ser entregue na secretaria do Departamento de Informática (DI) que analisará o cadastro.

#### **REIMPRIMIR SOLICITAÇÃO**

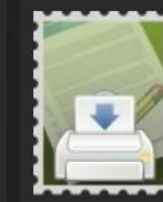

Reimprima comprovante da solicitação de conta setorial ou lista. O comprovante deve ser assinado e carimbado pelo coordenador do seu

departamento ou curso. Posteriormente, o comprovante deve ser entregue na secretaria do Departamento de Informática (DI) que analisará o cadastro.

» Criar Conta de Uso Pessoal

» Solicitar Conta Setorial

» Solicitar Lista de Discussão

» Reimprimir Solicitação

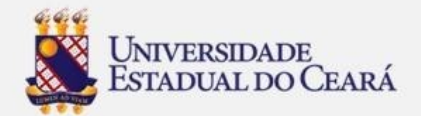

## 5. Preencher os campos solicitados;

6. Marque a caixa **"Estou ciente dos termos**do decreto e desejo
continuar o
cadastramento ...

7. Clique em "Continuar Cadastramento"

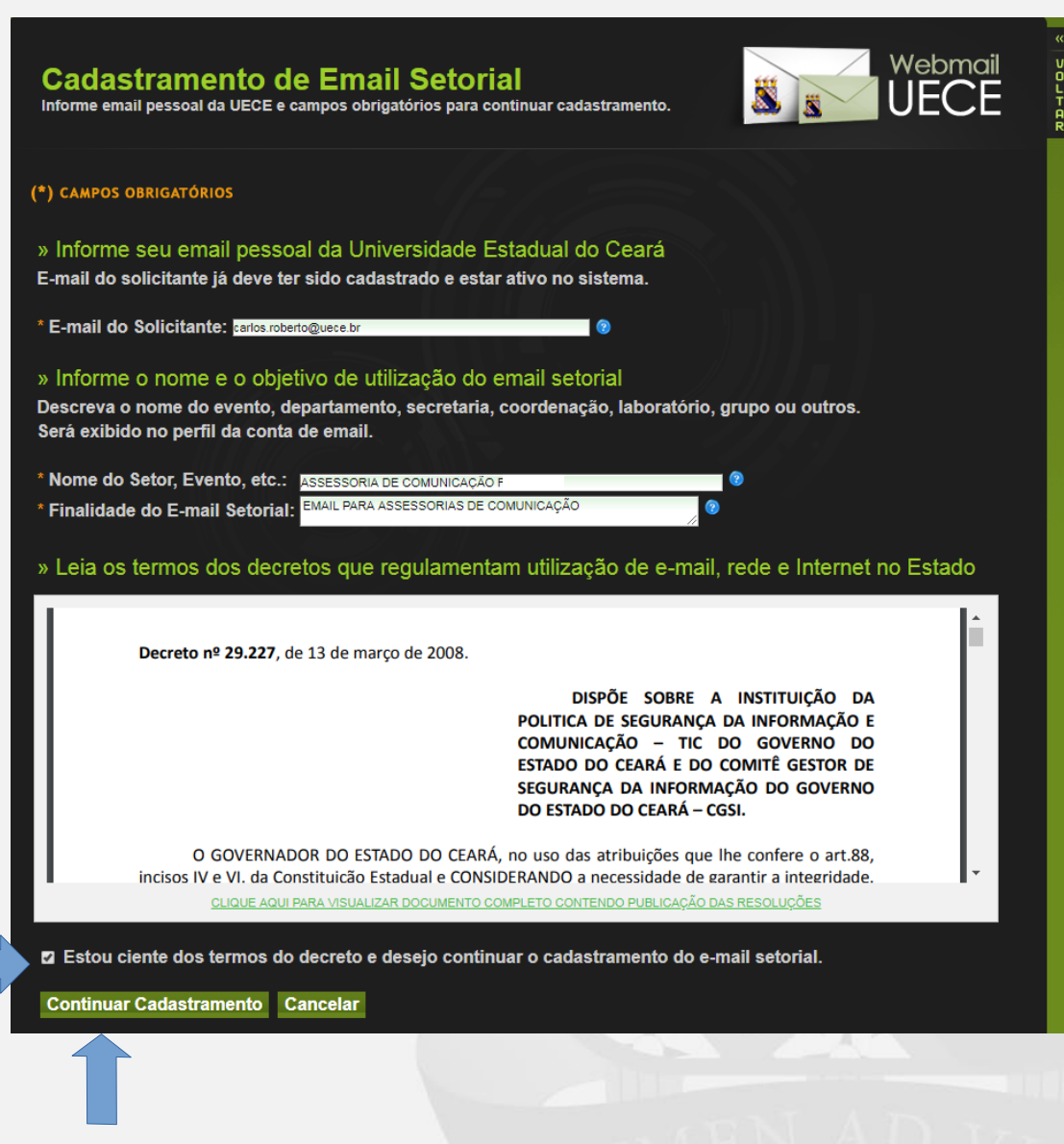

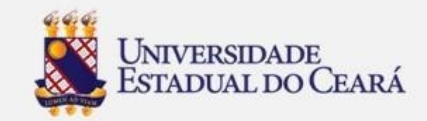

8. Informar o Email desejado ou escolha uma das opções de email sugeridas;

9. Informar a senha (verificar as regras);

10. Marque a caixa "Estou ciente dos termos do decreto e desejo continuar o cadastramento;

11. Clique em "Finalizar

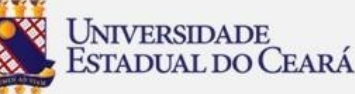

Cadastramento"; \*Obs: Caso não consiga realizar a criação do seu email, entre em contato em com a equipe do DETIC através do email: atendimentodi@uece.br.

#### Cadastramento de Email Setorial

Informe e-mail desejado e campos obrigatórios para finalizar cadastramento

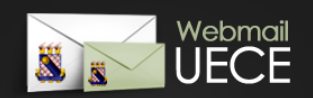

#### (\*) CAMPOS OBRIGATÓRIOS

#### » Informe o endereço de e-mail desejado

Selecione umas das opções ou informe outro endereço de e-mail.

| Nome do E-mail:   | ASSESSORIA DE COMUNICAÇÃO F                                                 |
|-------------------|-----------------------------------------------------------------------------|
| Opções de E-mail: | ● assessoria.feclesc ● assessoria.comunicacao ● comunicacao.feclesc ● outro |
| E-mail escolhido: | assessoria.feclesc @uece.br                                                 |

#### » Informe a senha do e-mail assessoria.feclesc@uece.br

A senha deve ter ao menos 8 caracteres, 1 letra maiúscula, 1 letra minúscula, 1 número e não pode conter parte do nome.

\* Senha do E-mail: \* Confirme a Senha:

#### » Cadastramento do e-mail assessoria.feclesc@uece.br dependerá de aprovação.

1 - O cadastramento do e-mail setorial dependerá da aprovação do Departamento de Informática - DI.

2 - O comprovante de solicitação, impresso após finalizar esta solicitação, deverá ser entregue assinado e carimbado pelo coordenador do seu departamento ou curso na secretaria do Departamento de Informática - DI.

3 - Após aprovação do cadastro, mensagem de notificação será enviada para carlos.roberto@uece.br.

Estou ciente dos termos citados e desejo finalizar o cadastramento do e-mail.

Finalizar Cadastramento Cancelar

11. Após a finalização doCadastramento, irá gerar uma solicitação para autorização do DETIC;

# FIM

Can Can Can

Governo do Estado do Ceara Secretaria da Ciência Tecnologia e Educação Superior Fundação Universidade Estadual do Ceará - FUNECE Departamento de Informática - DI

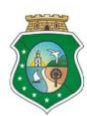

#### SOLICITAÇÃO DE CADASTRAMENTO DE EMAIL

| EM                      | AIL SETORIAL - GRUP  | O. PRAGMA    | CULT@UECE.BR      |  |
|-------------------------|----------------------|--------------|-------------------|--|
| Código da Solicitação:  | Data da Solicitação: |              | Data de Validade: |  |
| EI1126.100427           | 26/11/2020           | )            | 17/12/2020        |  |
| Nome do Solicitante:    |                      | Cargo / Fung | ção:              |  |
|                         | @UECE.BR)            |              | PROF ASSISTENT E  |  |
| Centro / Faculdade:     |                      | Curso / Depa | artamento:        |  |
| CENTRO DE H             | IUMANIDADES - CH     |              | LETRAS            |  |
| Descrição do Email Seto | rial:                |              |                   |  |

GRUPO DE PESQUISA PRAGMACULT

Finalidade do Email Setorial:

A PEDIDO DA COORDENADORA DO GRUPO, CLAUDIANA NOGUEIRA DE ALENCAR, SOLICITAMOS A CRIAÇÃO DO E-MAIL INSTITUCIONAL PARA UM MELHOR DIRECIONAMENTO DAS COMUNICAÇÕES DIRECIONADAS A ESTE GRUPO.

Este documento deverá ser entregue na secretaria do Departamento de Informática devidamente assinado e carimbado pelo coordenador do seu curso ou departamento, momento que deverá ser apresentado documento de identificação.

COORDENADOR DO CURSO/DEPARTAMENTO

Assinatura e Carimbo de

Assinatura

Languiserua Apricava da oci

Departamento de Informatica | Universidade Estadual do Ceara

www.uece.br/di

Dias e Horarios de Funcionamento De 2º a 6º, das 08:00 as 17:00

Fone: (85) 3101-9715

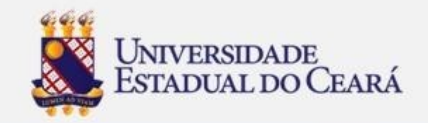